# **Guía local**

### ÍNDICE DE CONTENIDOS

- 1. Acceso a la Guía local
- 2. Guía local: características
- 3. Acceso a la información: buscadores de la guía i

Portal da Administraci

eidol

- 4. Acceso a la información: buscadores de la guía II
- 5. Ficha de Entidad Local
- 6. Perfil de Entidad Local: edición de la ficha I
- 7. Perfil de Entidad Local: edición de la ficha l
- 8. Perfil de Entidad Local: edición de la ficha III

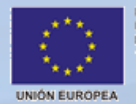

1

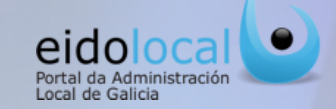

Para acceder a la Guía local el usuario debe **presionar sobre la opción "Guía local" que se encuentra en el menú principal en la cabecera del portal**, accesible desde cualquier página del mismo, tanto en el área pública como en la privada, tal y como aparece en las imágenes siguientes:

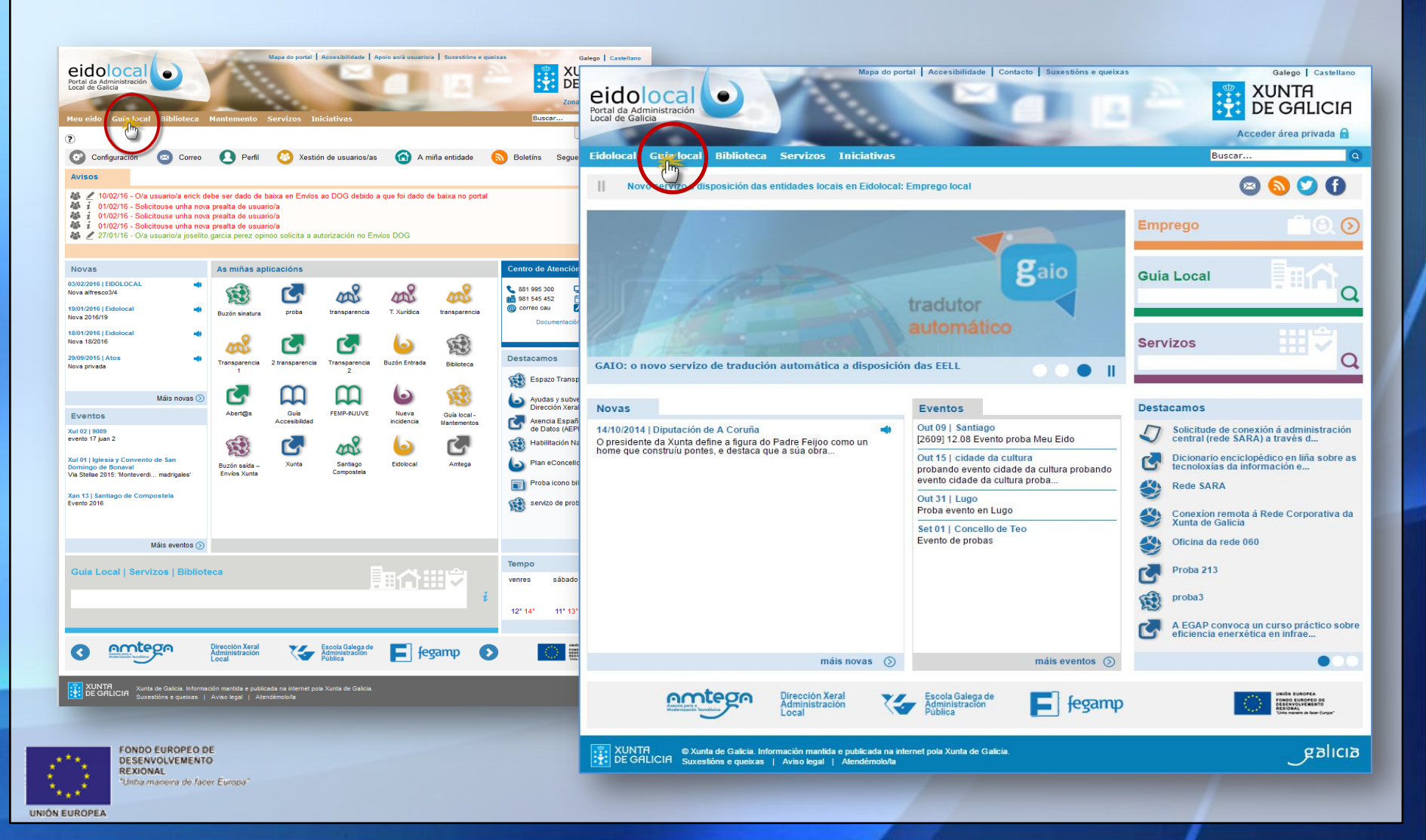

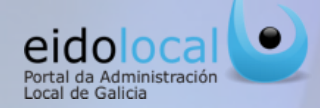

La Guía Local es el espacio de referencia para la consulta de información sobre las EELL gallegas, con una interfaz que facilita un acceso intuitivo, flexible y organizado a las fichas con las que se estructura el acceso a la información de cada entidad local.

#### **Características:**

FONDO EUROPEO DE DESENVOLVEMENTO

Unha maneira de facer Europa'

REXIONAL

- ✓ Amplia variedad de información y documentación sobre las EELL gallegas (abarcando a todas las Diputaciones Provinciales, Ayuntamientos, Mancomunidades, Consorcios y EELL menores) así como acceso a sus principales servicios.
- Capas temáticas que ayudan a localizar la información buscada a través del mapa.
- ✓ Funcionalidades de exportación y explotación de los datos, permitiendo sacar mayor partido a la información.
- ✓ Para las EELL, disponibilidad de un espacio propio hacia sus ciudadanos, a través del que pueden facilitar la información, documentación y servicios que deseen dar a conocer.
- ✓ Proporciona una visión global a nivel autonómico de los servicios que disponen las entidades locales.

✓ Se permite compartir la información de la Guía Local a través de las redes sociales y del correo electrónico.

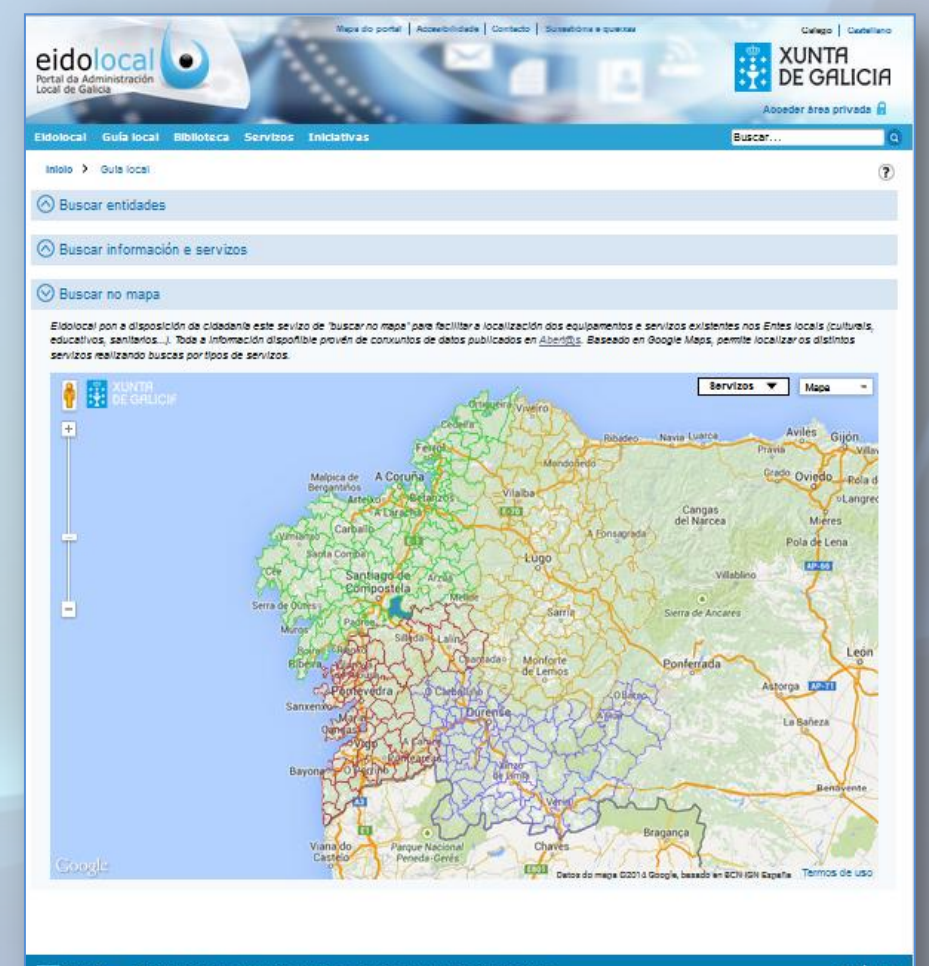

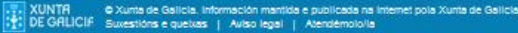

galicia

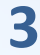

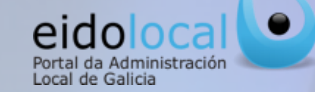

El acceso a la información de la guía local puede hacerse a través de tres vías diferentes: (hacer clic en la deseada)

- **A. Buscar por entidades :** búsqueda básica que nos permite acceder directamente a toda la información de una entidad local.
- **B.** Buscar por información y servicios : búsqueda avanzada que nos permite consultar información en función de los criterios establecidos para la busca.
- **C. Buscar en el mapa:** sistema interactivo con un mapa a través del que se accede a las fichas de las EELL y a la información, distribuida en distintas capas, sobre algunos servicios existentes en las mismas (centros de salud, farmacias, oficinas turismo, bibliotecas, edificios judiciales, oficinas de empleo,...).

También se puede acceder la información de la guía local a través de los **buscadores** por texto con carácter predictivo que se encuentran en la portada del portal y en la sección **de Mi Eido.** 

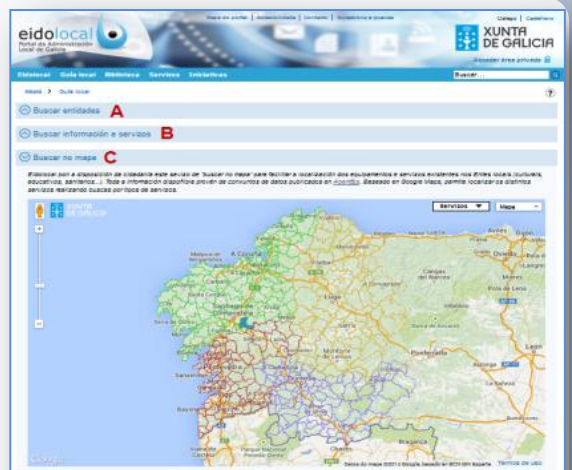

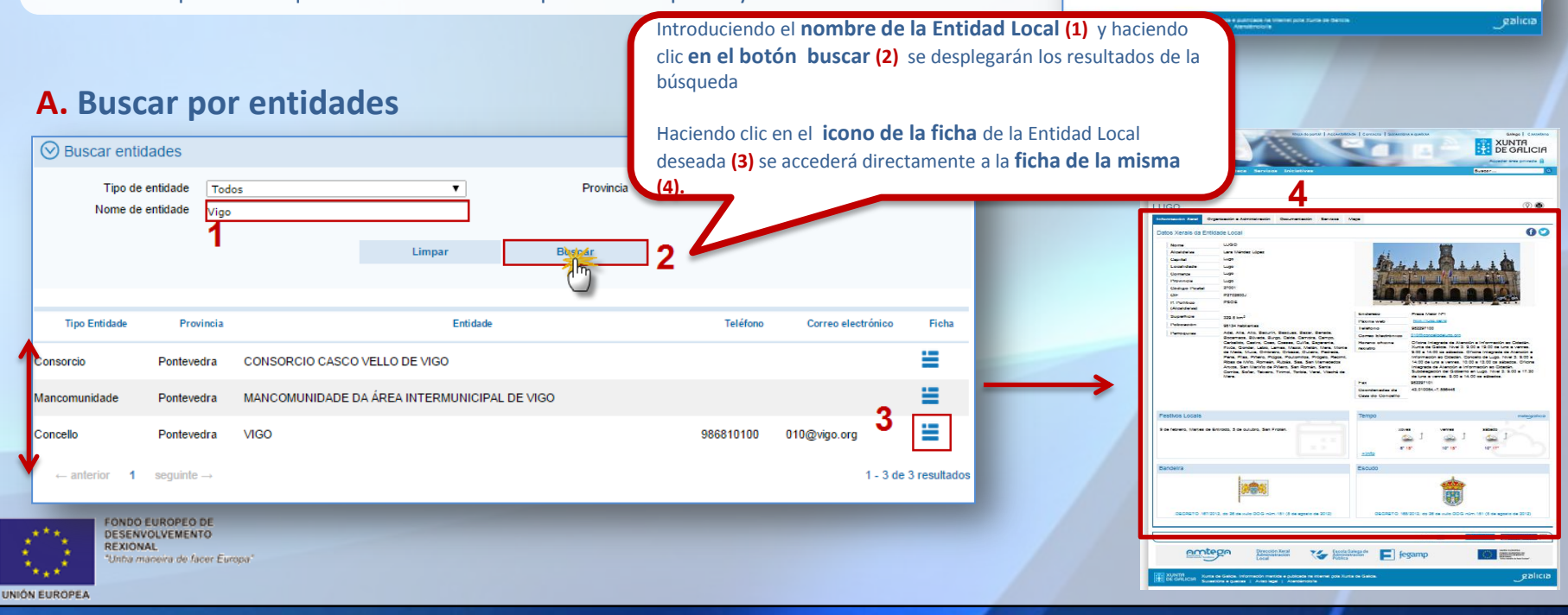

Δ

UNIÓN EUROPEA

### Acceso a la información: buscadores de la guía II

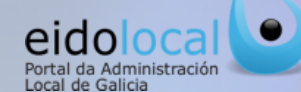

XUNTA DE GALICIA

4

V Totter || He guste

Envier SS

0.

60

#### **B.** Buscar por información y servicios

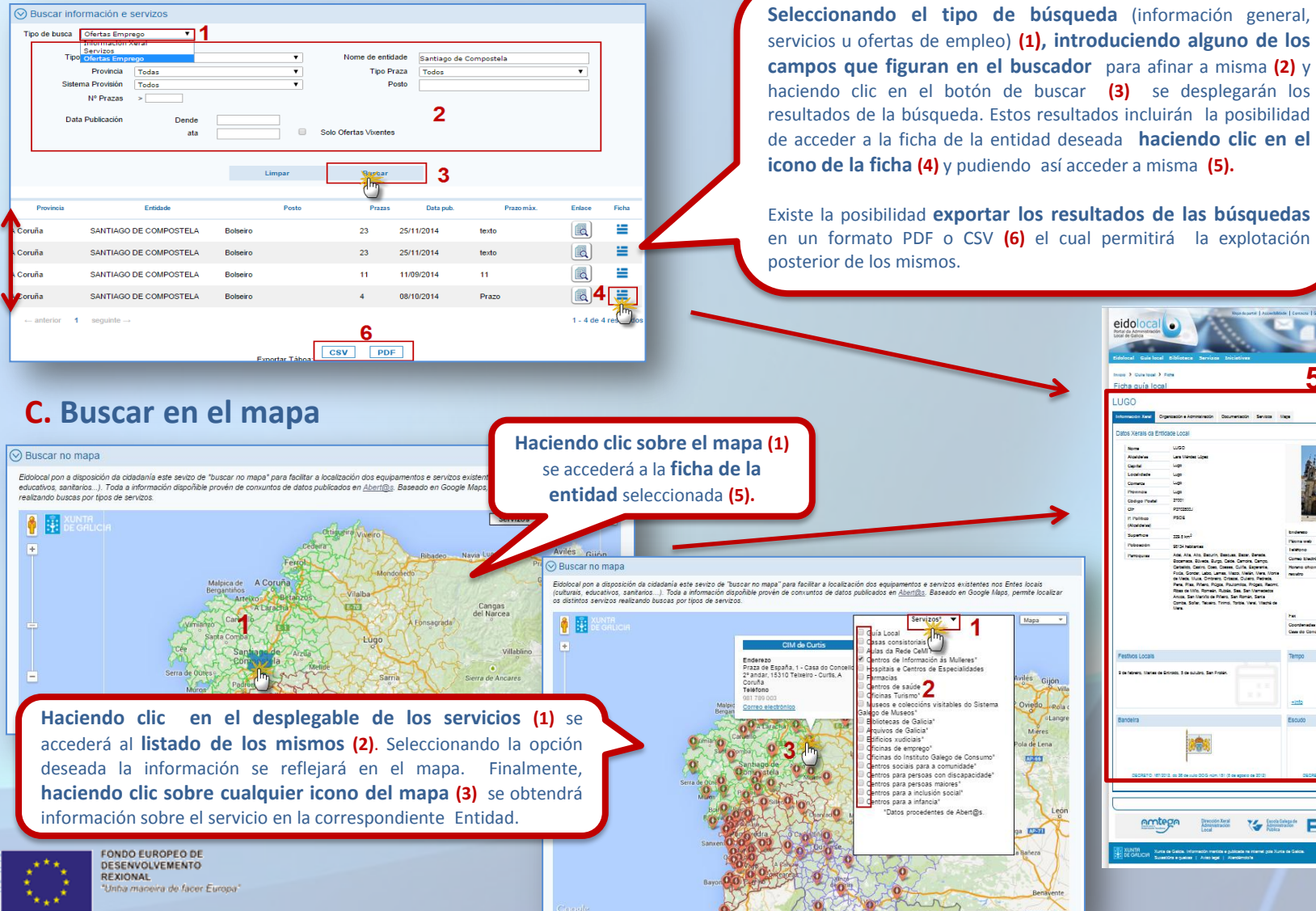

# Ficha de Entidad Local

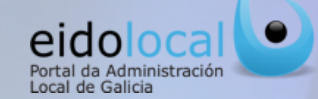

En la ficha de cada entidad local, se encuentra de forma centralizada y estructurada **toda la información, documentación y servicios asociados la cada entidad local.** 

Estas fichas están organizadas en las siguientes **secciones** (solapas):

- ✓ Información General: contiene los datos básicos de la entidad.
- ✓ Organización y Administración: contiene información sobre los miembros de la corporación y del gobierno, así como de las áreas en la que se distribuye.
- ✓ Documentación: recopila la información de referencia sobre la actividad administrativa y de gobierno: planes urbanísticos, cuentas, estadísticas,...
- ✓ Servicios: información sobre las ofertas de empleo de la entidad local y sobre los principales servicios electrónicos que dispone: registro conveniado Xunta, página web, perfil contratante en la PcPG , sede,...
- ✓ **Tablero de Anuncios:** avisos y anuncios local.
- ✓ Actualidad: dirigido a dar a conocer las principales noticias y eventos acontecidos en la entidad local.
- Más información: facilita a la entidad local un espacio donde incluir información adicional a la recogida en el resto de las secciones.

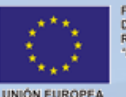

FONDO EUROPEO DE DESENVOLVEMENTO REXIONAL "Unha maneira de facer Europa"

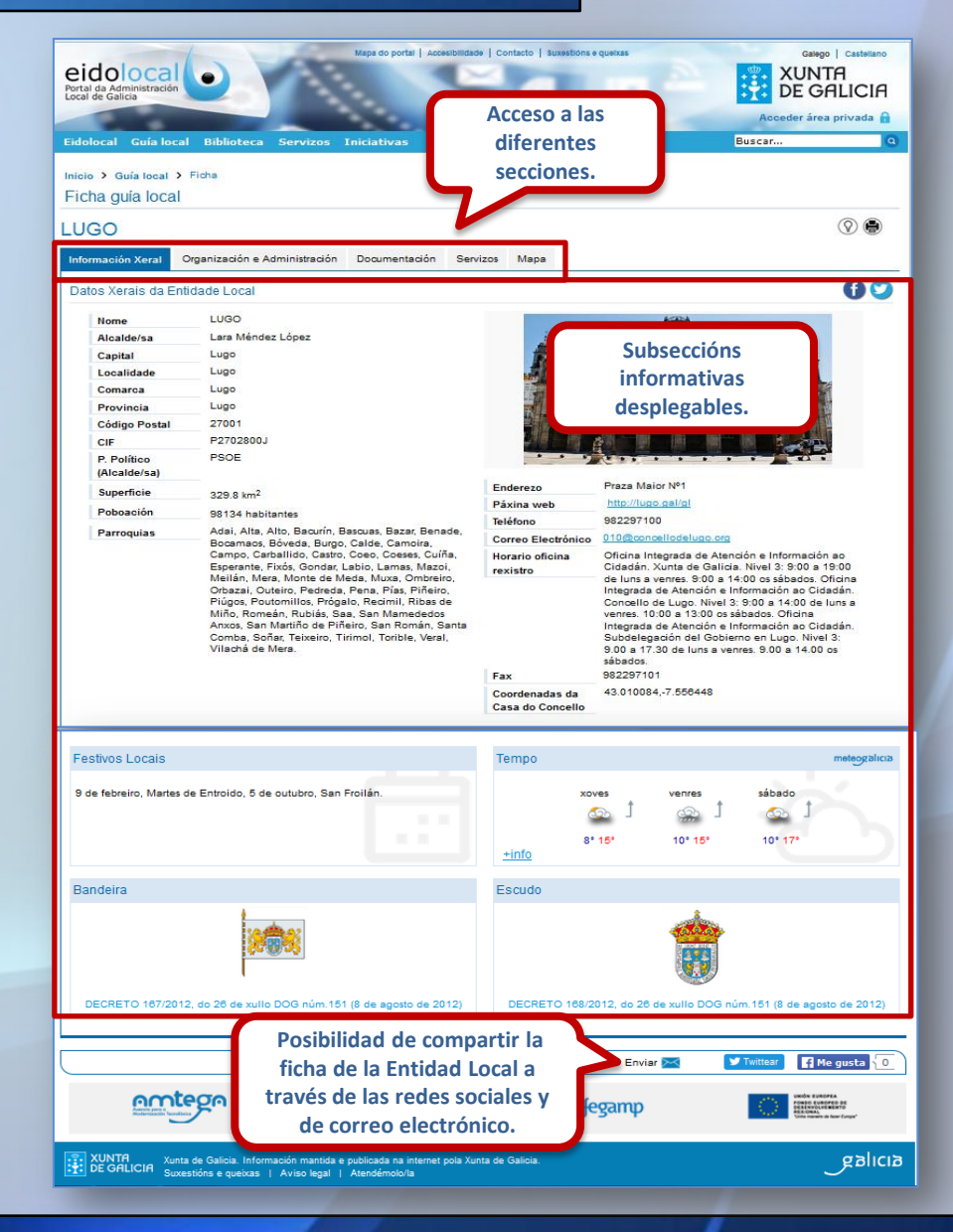

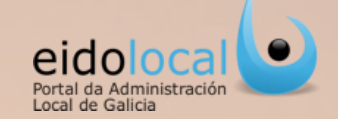

Para las EELL, la Guía local proporciona un **espacio propio**, donde pueden actualizar, complementar y modificar la información y contenidos que en cada caso aparezcan en su ficha. Para esto, los usuarios registrados que dispongan del permiso correspondiente **de "Mantemento datos entidade local"** podrán "editar" a la **ficha de su entidad** a través de la sección <u>Mi Eido (1) > Mi Entidad (2)</u> situada en el **área privado del portal**.

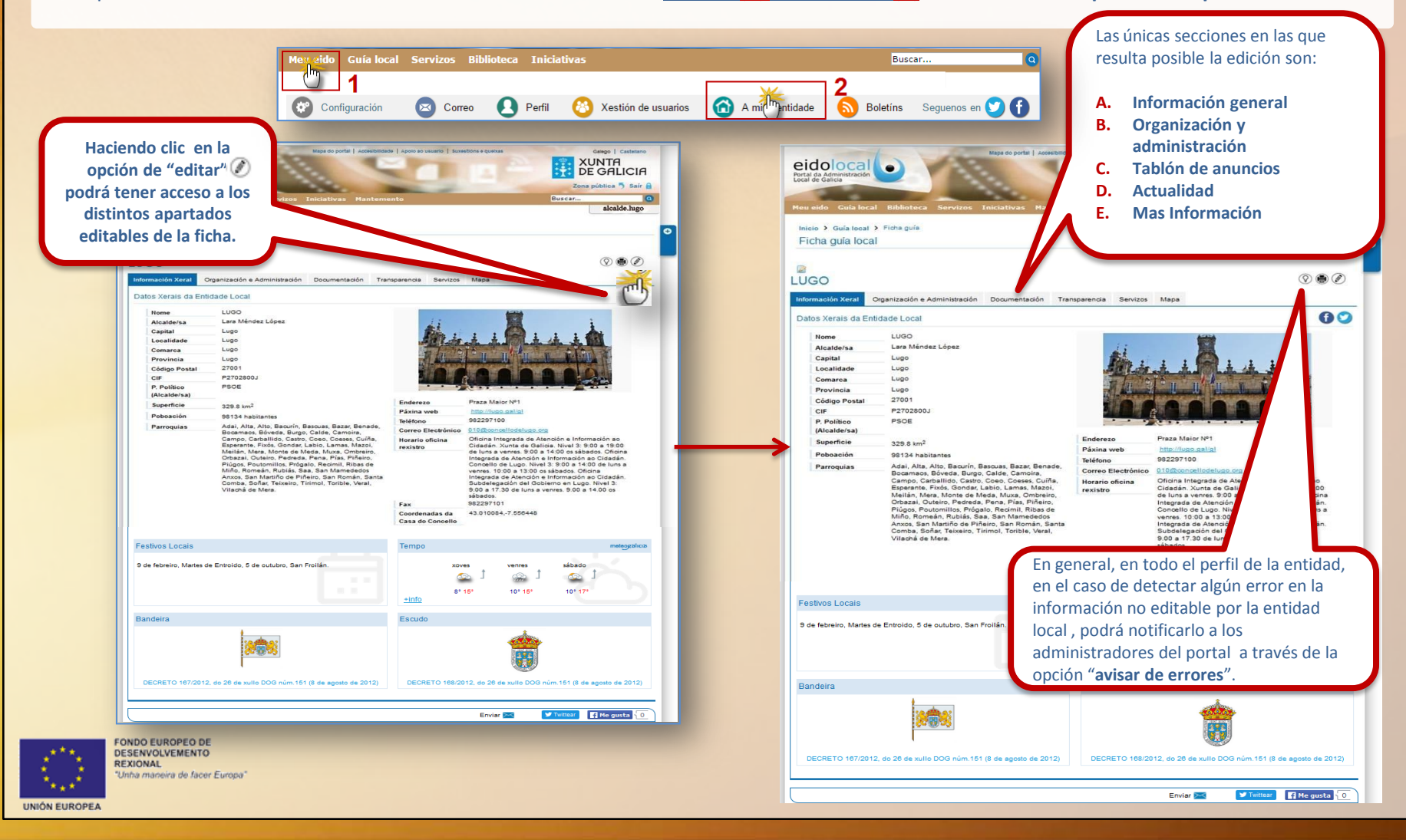

# Perfil de Entidad Local: edición de la ficha II

7

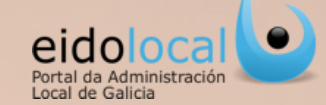

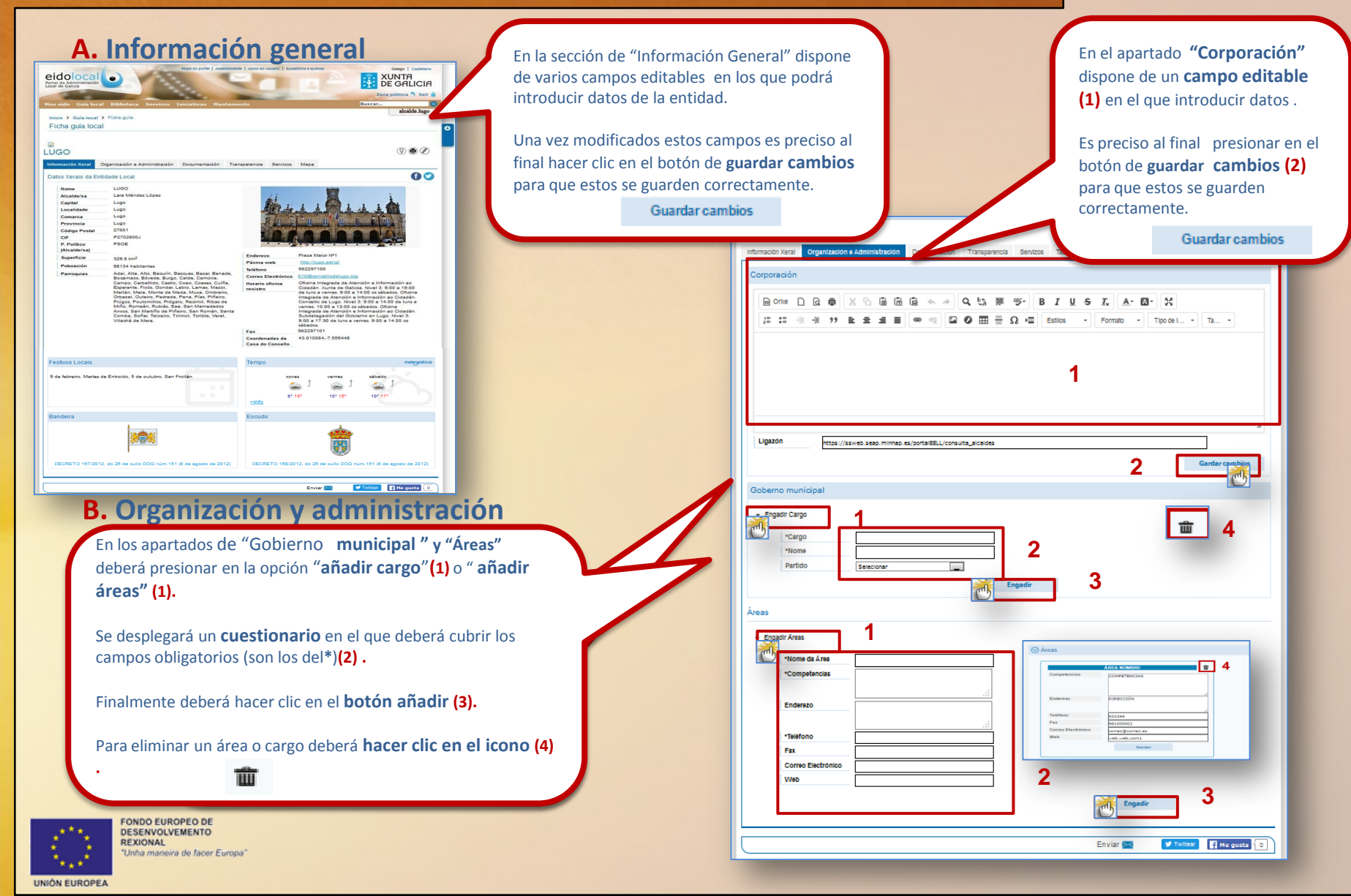

8

### Perfil de Entidad Local: edición de la ficha III

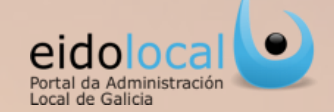

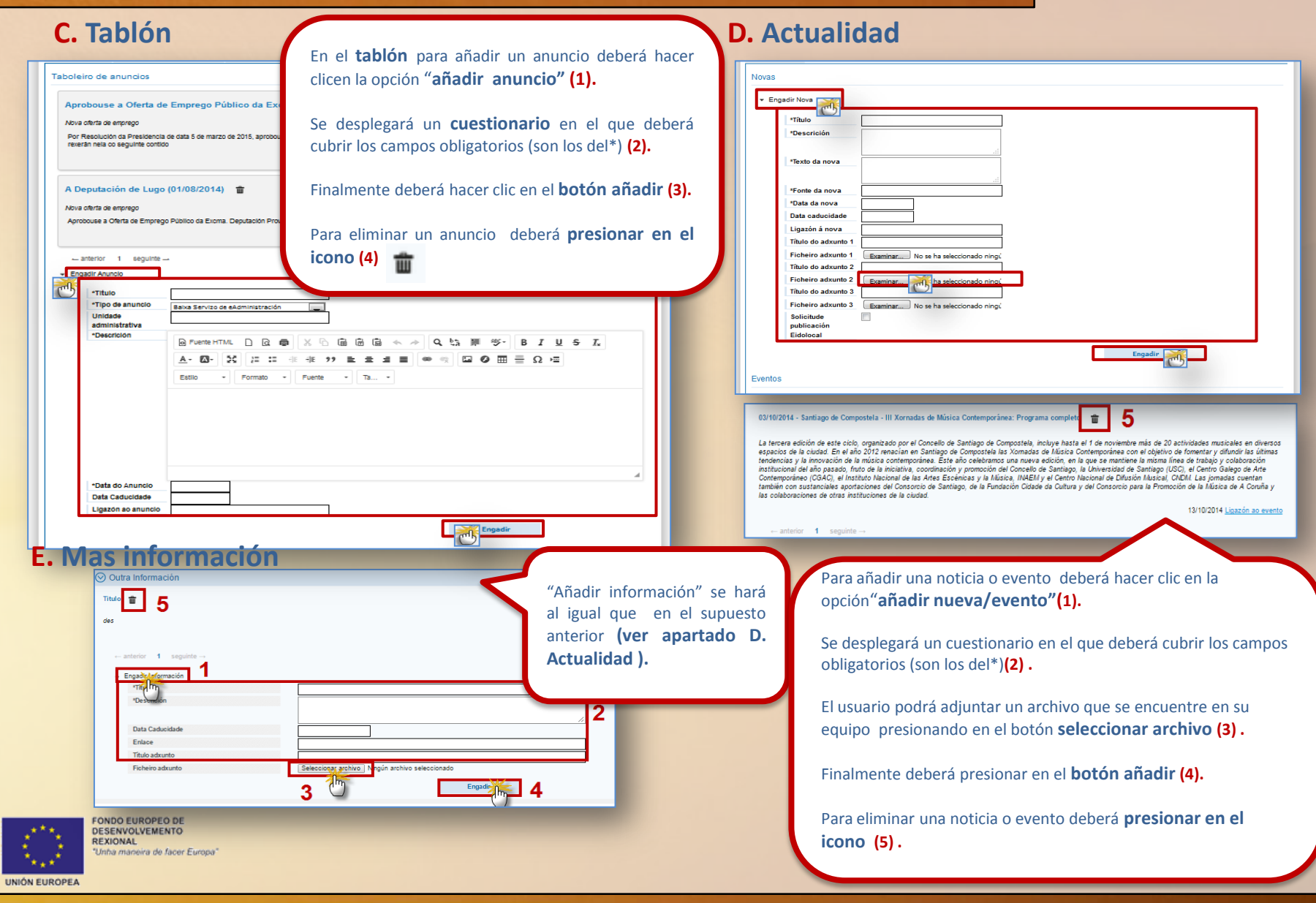